# U Global<sup>®</sup> cloud wiFi

取扱説明書(保証書付き)-U Global i1 plus

2024年7月20日第一版発行 亜太電信株式会社 ご不明な点はU Global cloud WiFi取扱店又は、お客様センターまでにお問い合わせください。

電池は本製品に内蔵されています。ご使用の際は、本取扱説明書をよくお読みになり、正しくお使いください。 当商品は精密機器のため、水濡れや落下にご注意ください。 本文中で使用している本製品のイラストはイメージです。実際の製品と違う場合があります。 機器を直射日光の強い所や炎天下の車など高温の場所で使用、放置しないでください。 濡れた状態での充電は、異常な発熱・焼損などの原因となり、大変危険です。

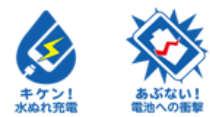

# 各部名称と機能

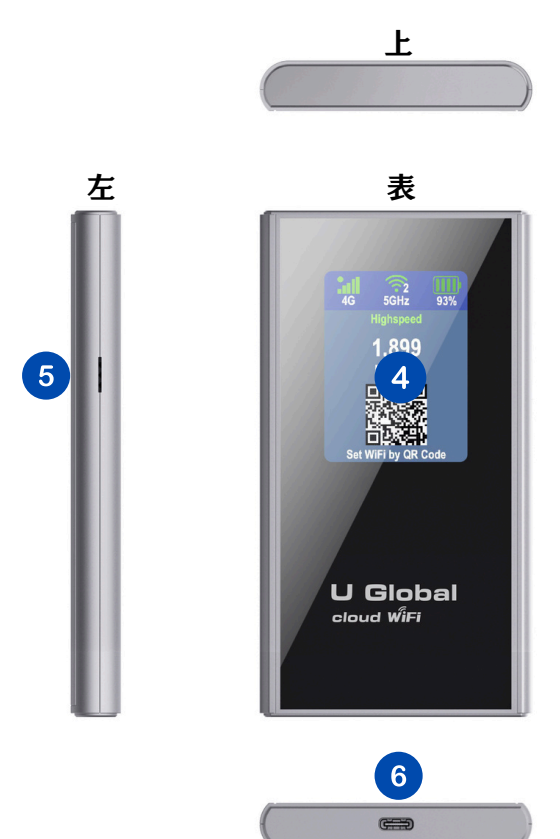

下

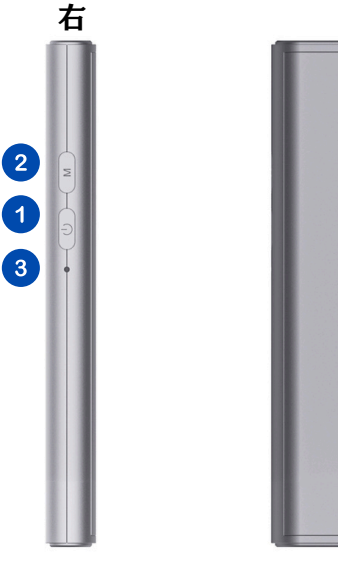

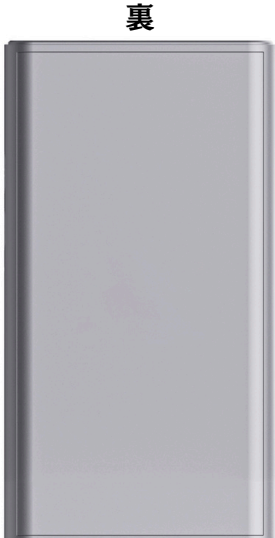

| 名称        | 機能                                        |
|-----------|-------------------------------------------|
| ①電源ボタン    | 3秒以上押すと、電源を入れる/切る。                        |
| ②メニューボタン  | 軽く押すと液晶画面が切り替わる。                          |
| ③強制終了ボタン  | 穴をピンなどの先の細いもので押すと端末が強制終了する。               |
|           | ※本製品がフリーズして操作ができなくなったとき、強制的に電源を切ることができます。 |
| ④液晶ディスプレイ | 本製品の情報確認及び使用情報の表示                         |
| ⑤USIM口    | *対応不可                                     |
| ⑥充電ポート    | Type-C端子対応                                |

# 液晶画面の見方

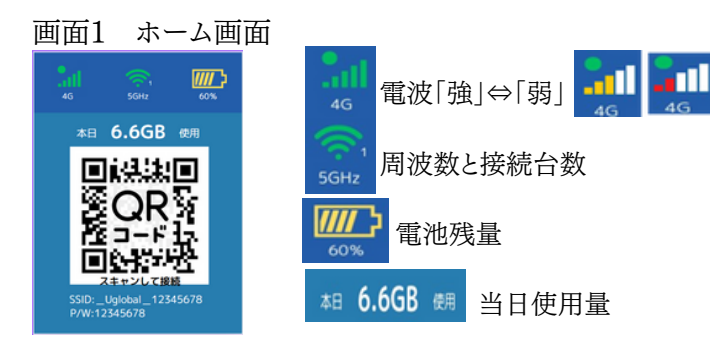

## 画面2 データパック照会

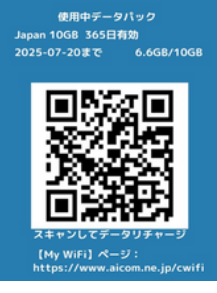

表示データパック:現在使用中のデータパック ※チャージしたデータパック一覧は「My WiFi」に ログインしてご確認ください。

QRコード:QRコードを読み取るだけで「My WiFi」にログインする。 ※「My WiFi」ページ: https://www.aicom.ne.jp/cwifi 周波数帯の切り替え:メニューボタンを5秒押して放すと、5秒後に 切り替わります。

QRコード:QRコードを読み取るだけで、本製品に接続できます。 SSID&P/W:本製品接続用のSSIDとパスワード ※バッテリー残量が5%を下回ると、保護機能が働き、自動的に電 源がオフになります。電源を再び入れるには、バッテリーを10%以上 まで充電してから操作してください。

#### 画面3 端末情報

U Global<sup>™</sup> cloud WiFi Model: i1 Plus SN : 861666000000000000

T ADF240001219

お客様センター TEL:03-5338-5300 E-Mail:info@aicom.ne.jp Line:@jyh7867d Web: www.aicom.ne.jp/cwi 端末のSN番号: お問い合わせ又は【My WiFi】にログ インする時必要な番号です。

# 充電する

お買い上げ時は十分に充電されていません。必ず充電してからお使いください。 1,本製品の充電ポート⑥をType-C対応の充電器にしっかりと接続する。 ・奥までしっかり差し込んでください。 ・2A対応のACアダプターをご使用ください。

- 2, 充電が終わったら、本製品からUSBプラグをまっすぐ引き抜く。
- 3, 充電後は充電器をコンセントから抜く。

※長時間充電したまま使用すると電池の寿命が短くなる原因となります。適切な充電と放電を心がけてください。

## 端末を接続する

【QRコードで接続する場合】 画面1 ホーム画面のQR コードを読取って接続する。

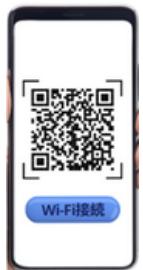

#### 【手動で接続する場合】

 1,本製品と接続したい端末のWiFi機能をオンにする。
2,表示されたネットワーク一覧中から、本製品のSSID (\_Uglobal\_XXXXXXX)を選択する。
3,パスワード(P/W)を入力して、接続する。
・端末のディスプレイ等で、本製品との接続が完了したことを確認してください。
・接続済の端末は、2回目以降、自動的に接続します。(接続した端末側)

・接続済の端末は、2回日以降、目動的に接続します。(接続した端末側 で「自動的に接続する」や「設定を保存する」などが設定されている場 合。)

# 利用照会とデータチャージ---「My WiFi」

★本製品はデータリチャージ機能が付いています。 「データパック照会」画面で、使用中のデータパックの状況を簡単に確認できます。 ご購入/利用したデータ通信量の詳細、データパックチャージは「My WiFi」にログインしてください。

【QRコードでログインする】

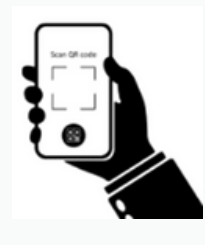

「データパック照会」画面に表示されてい るQRコードを読み取り、自動的に『My WiFi』にログインします。

## 【手動でログインする】

スマホ等のブラウザを開き、アドレスボッ クスに<u>https://www.aicom.ne.jp/cwifi</u> を入力してログイン画面(左の画像)を開 く。

本製品「端末情報画面」で表示されてい るSN番号を入力してログインする。

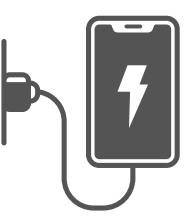

## 「My WiFi」---データチャージ

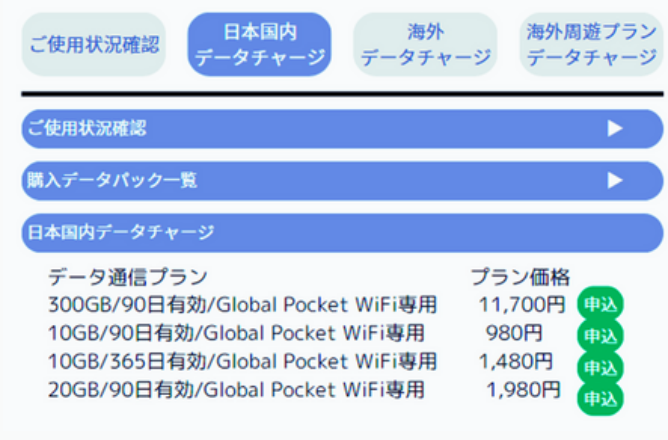

「My WiFi」画面(画像はイメージです)

#### 2,海外のご利用について

海外渡航前に準備すべきこと:

a.「My WiFi」から渡航先でのご利用可能かを確認します。 b.「海外データチャージ」で渡航先のデータプランを選び、期間 を指定して申し込みます。

| 海外データ購入/チャージ          |  |  |
|-----------------------|--|--|
|                       |  |  |
| 国地域 🐻 ご選択ください 🔹       |  |  |
| データブランをご選択ください 👪      |  |  |
| 現地時間を基準に購入期間をご道択ください。 |  |  |
| 開始日 (203)             |  |  |
|                       |  |  |
| 終了日秋日                 |  |  |
|                       |  |  |
|                       |  |  |
| ОК                    |  |  |
|                       |  |  |

#### 1,日本国内データパックをチャージする。

a.日本国内データチャージメニューに入り、データパックを選択して「申込」ボタンを押します。

b.「情報入力」および「使用開始日指定」を行い、支払いに進みます。

c.支払いが完了すると、すぐにご利用可能です。

チャージしたデータパックは「購入データパック一覧」から確認できます。 ※複数のデータパックが追加された場合、使用中のデータパックが使い 切ると、自動的に新しいデータパックに切り替わります。 ※お客様がご利用中に支障をきたさないよう、(データパックの)データ 残量又は有効期間を把握しながら、ご利用ください。

渡航先に到着後: a.電源を入れて、現地インターネットキャッチまで待ちます(約2 分かかります)。 b.スマホのデータローミングの設定をオフにして、U Global i1 Plusに接続して利用開始。 ※スマホのデータローミングの設定がオフになっていないと、携帯会社 から高額な国際ローミング料が請求される場合がありますのでご注意 ください。 ※「アプリの自動更新」や「クラウドサービスの自動同期」をオフにするよ うお願いいたします。オフになっていないと、大容量通信の原因となりま すのでご注意ください。 ※データパックを購入していない国では、到着後に電源を入れてもネッ トワークに接続することはできません。 ※チャージしたデータは「My WiFi」でご確認ください。 ※ご利用のデータ通信量がチャージしたデータ通信量を超えると、通

信不可または速度制限になります。 ※お客様がご利用中に支障をきたさないよう、事前にデータパックのチ ャージをおすすめします。

## 自動スリープについて

■本製品は30分以上、データ通信が行わない場合、内蔵電池の消費を抑えるために自動でスリープします。

■本製品の電源ボタンを押す又は接続している端末がネットワークを利用すると約2分で自動で動作状態に戻ります。

## メンテナンスバージョンアップ機能

メンテナンスバージョンアップ機能は、本商品のソフトウェアに重要な更新があった場合に、インターネットを介して自動でバー ジョンアップする機能です。ソフトウェアダウンロードにはパケット通信量が発生します。 ※発生したデータ通信量は、チャージしたデータパックから直接差し引かれます。

## 利用マナー

■こんな場所では、使用禁止!

- ・航空機内での使用については制限があるため、各航空会社の指示に従ってください。
- ■周りの人への配慮も大切
- ・街中では、通行の邪魔にならない場所で使いましょう。
- ・満員電車の中など混雑した場所では、付近に心臓ペースメーカーを装着している方がいる可能性がありますので、事前に本製品の電源を切っておきましょう。
- ・病院などの医療機関が個々に使用禁止、持ち込み禁止と定めている場所では、その指示に従いましょう。

# U Global i1 Plus 主な仕様

| カラー:             | ブラック                                               |
|------------------|----------------------------------------------------|
| サイズ:             | 130×70×13mm                                        |
| 重量:              | 143g                                               |
| 入力:              | 5V/2A                                              |
| バッテリー:           | 4000mAh Li-ion                                     |
| インターフェース:        | USB2.0 ポート:Type-C USIM Nano                        |
| アンテナ:            | 内蔵、2×2 MIMO、DL2キャリアアグリゲーション対応                      |
| Wi-Fi:           | WIFI5 IEEE802.11a/b/g/n/ac                         |
| 最大接続台数:          | 16台                                                |
| ディスプレ <b>イ</b> : | 2.4インチ LCD                                         |
| ネットワーク:          | FDD-LTE: B1/2/3/4/5/7/8/12/13/17/18/20/25/26/28/66 |
|                  | TDD-LTE: B34/38/39/40/41(194M)                     |
|                  | WCDMA: B1/2/4/5/8                                  |

## メーカー保証について

メーカー保証の適用にはご登録が必要です。 ★★★メーカー保証簡単登録:外箱の裏面にQRコードを読取って簡単登録する。

故障対応について

万が一、使用中に不備がありましたらご連絡ください、販売元にて機器交換を承ります。 保証期間:注文日から1年間

#### 交換の流れ

事前にお問い合わせフォーム、メール又は電話でご連絡ください。
担当者より、商品の受け渡し方法などについて伝えます。
検品確認後、新しい商品をお届けします。
※衝撃や水濡れ、機器の改造及び分解による故障や、紛失/盗難は保証対象外です。
※本製品の内蔵リチウム電池の消耗は保証対象外です。

保証書 販売店: ご購入日: 年 月 日 より1年間 端末SN番号:

# 総合・操作方法・料金についてのお問い合わせ

※異常が確認できない場合、その旨をお客様へ連絡し商品を返送します。

お客様サポートセンター 電話受付時間:9:00~18:00(土日祝除く)

Tel:03-5338-5200(日本)

Mail:info@aicom.ne.jp

#### <u>お問い合わせフォーム</u>

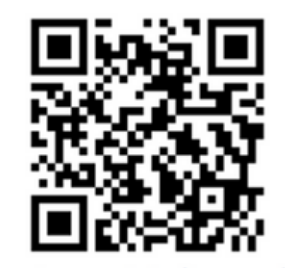

www.aicom.ne.jp/onlinemess.html